## TÉLÉCHARGER UN LIVRE NUMÉRIQUE

Le Prêt numérique en Bibliothèque (PNB) est un dispositif mis en place par les éditeurs et soutenu par le Ministère de la Culture, qui permet aux bibliothèques de prêter en toute légalité des fichiers numériques.

Les livres numériques des médiathèques de Massy sont protégés par des **DRM** (Digital Right Management), sorte de verrous numériques : ils ont été créés pour préserver les droits d'auteur et protéger les livres contre le piratage.

## Emprunter un livre numérique sur le site des médiathèques de Massy

Allez sur le site Internet des Médiathèques de Massy : <u>https://mediatheque.ville-massy.fr/</u>, puis appuyez sur « **Se connecter** », en haut à droite.

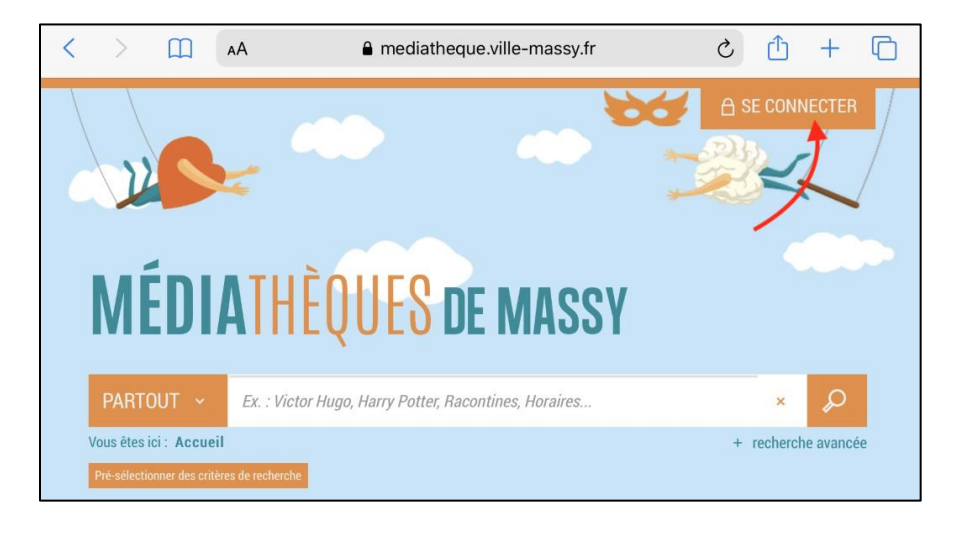

Saisissez ensuite votre identifiant (numéro à 5 chiffres sur votre carte de médiathèques) et votre mot de passe.

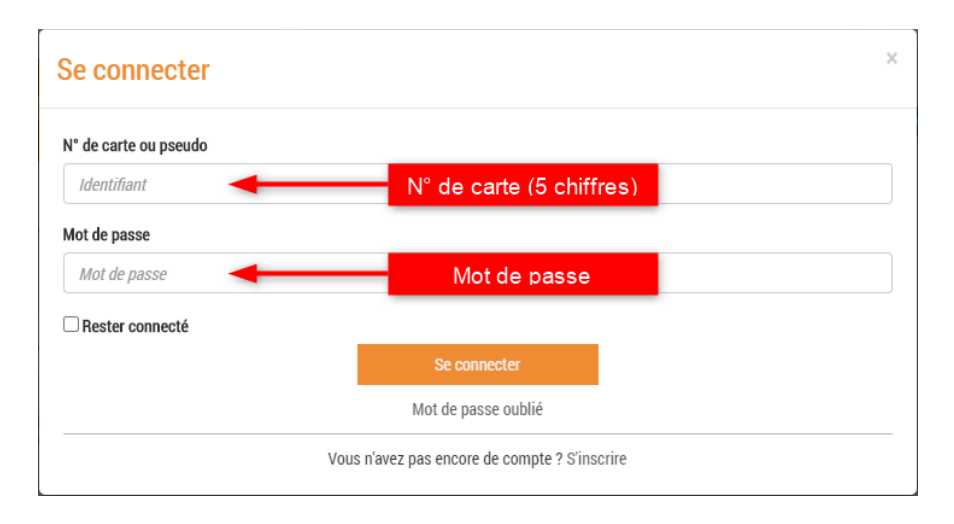

Consultez le catalogue pour trouver un livre numérique. Vous pouvez retrouver l'ensemble des livres numérique en passant par « 100% numérique », puis « Livres Numériques – Ebooks ».

| PARTOUT ~               | Ex. : Victor Hugo, Harry Potter, Raconti                                                                           | ines, Horaires           | × 🔎                      |                                                  |
|-------------------------|----------------------------------------------------------------------------------------------------|--------------------------|--------------------------|--------------------------------------------------|
| Vous êtes ici : Accueil |                                                                                                    | +                        | recherche avancée        |                                                  |
| À VOTRE SERVIC          | E! 100% NUMÉRIQUE                                                                                                  | NOS VIDÉOS & PODCASTS    | À L'AFFICHE              | INSPIREZ-MOI !                                   |
|                         | LIVRES NUMÉRIQUES - EBOOKS<br>Les livres numériques de la médiathèque<br>Sur tablette et smartphone avec l'applica | Sur liseuse, ordinateur. | PRESSE E<br>La presse ré | EN LIGNE<br>gionale, nationale à portée de clic! |

Une fois que vous avez trouvé un livre numérique qui vous intéresse, allez sur sa page puis cliquez sur « Télécharger ».

| e Rangement         | Le rangement pou                                                                                                    | r les Nuls poche                                                                                                    |                                                                                                    | Dispo                                                                                                    | nible          |
|---------------------|----------------------------------------------------------------------------------------------------|----------------------------------------------------------------------------------------------------|----------------------------------------------------------------------------------------------------|----------------------------------------------------------------------------------------------------|----------------|
| , mar ,             | Livre numerique                                                                                                    |                                                                                                    |                                                                                                    |                                                                                                    |                |
| les nuis            | CHAVANNE, Philippe, Auteu                                                                                                    | r   MARTEL, Héloise, Auteur                                                                                                    |                                                                                                    |                                                                                                    | O PLUS D'INFOS |
|                     | Edite par <u>First</u> - 2016                                                                                                    |                                                                                                    |                                                                                                    |                                                                                                    |                |
| 2022<br>1020<br>102 | Un guide compilé pour une<br>révez d'une maison mieux ra<br>prenez les choses en main<br>s'accumule-t-il ? Qu'est-ce e<br>quide, pièce par pièce, du pl<br>cuisine, pour ranger chaqu<br>méthodes et des conseils<br>permettre d'être mieux organ | maison mieux rangée, et p<br>ingée, mais vous ne savez pu<br>l' Tout d'abort, faites le poin<br>qui vous empêche de mieux<br>us petit tiroir à l'espace num<br>e recoin de votre espace de<br>pour que votre rangement<br>nisé au quotidien. | our une meilleure organi<br>as par où commencer ? Gi<br>it avec vous-même : pous<br>vous organiser ? Ensuite,<br>érique, en passant par la<br>vie. Vous trouverez dans<br>soit efficace et durable, | sation i Vous<br>dace à ce livre<br>quoi le bazar<br>l'auteur vous<br>chambre et la<br>s ce livre des<br>et pour vous |                |
|                     | DESCRIPTION                                                                                                    |                                                                                                    |                                                                                                    |                                                                                                    |                |
|                     | N <sup>a</sup> de patice                                                                                                    | 0782412021500                                                                                                    |                                                                                                    |                                                                                                    |                |
|                     | Date de modification                                                                                                    | 15/11/2018                                                                                                    |                                                                                                    |                                                                                                    |                |
|                     | Contrat                                                                                                    | LIBRE                                                                                                    |                                                                                                    |                                                                                                    |                |
|                     | 1 marsh                                                                                                    | ferencia                                                                                                    |                                                                                                    |                                                                                                    |                |
|                     | Langue                                                                                                    | mançais                                                                                                    |                                                                                                    |                                                                                                    |                |
|                     | EAN de l'offre                                                                                                    | 9782412021590                                                                                                    |                                                                                                    |                                                                                                    |                |
|                     | Date de publication                                                                                                    | 25/08/2016                                                                                                    |                                                                                                    |                                                                                                    |                |
|                     | Noter ce document                                                                                                    |                                                                                                    |                                                                                                    |                                                                                                    |                |
|                     |                                                                                                    |                                                                                                    |                                                                                                    |                                                                                                    |                |
|                     | bet bet bet bet bet                                                                                                    |                                                                                                    |                                                                                                    |                                                                                                    |                |
|                     | + nouveau (ag)                                                                                                    |                                                                                                    |                                                                                                    |                                                                                                    |                |
|                     |                                                                                                    |                                                                                                    |                                                                                                    |                                                                                                    |                |
| procurer le d       | locument                                                                                                    |                                                                                                    |                                                                                                    |                                                                                                    |                |
|                     |                                                                                                    |                                                                                                    |                                                                                                    |                                                                                                    |                |
| Format de fichie    | er Protection                                                                                                    | Acolis restant                                                                                                    | Accès simultané                                                                                                    | Extrait                                                                                                    | 1 Emprorter    |
| EPLIR               | Adobe DRM ou LCP                                                                                                    | 16                                                                                                    | 4                                                                                                    | Extrait -                                                                                                    | Télécharger    |
| Dedimensioned       |                                                                                                    |                                                                                                    |                                                                                                    |                                                                                                    |                |

La première fois, un formulaire apparait afin d'enregistrer le nom de l'application qui va être utilisée pour lire vos livres numériques. Pour « Sélectionnez votre application de lecture préférée », choisissez la liseuse ou l'application que vous comptez utiliser. Si vous ne la trouvez pas (par exemple pour les liseuses KOBO, ou l'application Adobe Digital Editions), indiquez la réponse « Mon application n'est pas dans la liste ».

| <ol> <li>Vous pouvez emprunter jusqu'à 4 titres en simultané (avec possibilité de restitution anticipée) et jusqu'à 8<br/>titres par mois</li> </ol> |     |
|----------------------------------------------------------------------------------------------------|-----|
|                                                                                                    |     |
| ୧, Vous avez O prêt en cours et avez effectué O prêt ce mois-ci.                                                                                     |     |
| S <b>Durée de prêt</b> : 28 jours                                                                                                    |     |
| 1<br>jélectionnez votre application de lecture préférée                                                                                              |     |
| Je ne sais pas                                                                                                    | ~   |
| Je ne sais pas                                                                                                    |     |
| Mon application n'est pas dans la liste                                                                                                    |     |
| Aldiko next                                                                                                    |     |
| Baobab                                                                                                    |     |
| Bookeen Reader                                                                                                    |     |
| Brio Reader                                                                                                    |     |
| DIVA                                                                                                    | -   |
| LEA Reader                                                                                                    | 1   |
| Lisa Reader                                                                                                    |     |
| Liseuse Bookeen Notea                                                                                                    |     |
| Liseuse Vivlio                                                                                                    |     |
| Ma Medi@theque                                                                                                    |     |
| Thorium Reader                                                                                                    |     |
| Tolino eReader                                                                                                    |     |
| Vivlio Reader                                                                                                    |     |
| Annuler Téléchar                                                                                                    | ger |

Choisissez ensuite votre question secrète, et la réponse à celle-ci, puis cliquez de nouveau sur « Télécharger ».

| <ol> <li>Vous pouvez emprunter juso<br/>titres par mois</li> </ol>                                                                                                    | qu'à 4 titres en simultané (avec possibilité de restitution anticipée) et jusqu'à 8                                                                                                    |        |
|----------------------------------------------------------------------------------------------------|----------------------------------------------------------------------------------------------------|--------|
| & Vous avez 0 prêt en cours                                                                                                    | et avez effectué O prêt ce mois-ci.                                                                                                    |        |
| () <b>Durée de prêt</b> : 28 jours                                                                                                    |                                                                                                    |        |
| 1                                                                                                    |                                                                                                    |        |
| Sélectionnez votre applicat                                                                                                    | ion de lecture préférée                                                                                                    |        |
| Je ne sais pas                                                                                                    |                                                                                                    | $\sim$ |
| 2<br>Choisissez votre question s<br>La question secrète et la répons<br>périphérique de lecture. Veillez                                                                                | ecrète<br>se associée vous seront demandées lors de l'ouverture du livre numérique sur votre<br>donc à choisir une question dont la réponse est unique et facile à retenir. Attention à                                 |        |
| 2<br>Choisissez votre question s<br>La question secrète et la répons<br>bériphérique de lecture. Veillez<br>'utilisation des majuscules<br>Question secrète :                           | ecrète<br>se associée vous seront demandées lors de l'ouverture du livre numérique sur votre<br>donc à choisir une question dont la réponse est unique et facile à retenir. Attention à<br>et des caractères accentués. |        |
| 2<br>Choisissez votre question s<br>La question secrète et la répons<br>périphérique de lecture. Veillez<br>l'utilisation des majuscules<br>Question secrète :                          | ecrète<br>se associée vous seront demandées lors de l'ouverture du livre numérique sur votre<br>donc à choisir une question dont la réponse est unique et facile à retenir. Attention à<br>et des caractères accentués. | ~      |
| 2<br>Choisissez votre question s<br>La question secrète et la répons<br>périphérique de lecture. Veillez<br>l'utilisation des majuscules<br>Question secrète :<br>Réponse :             | ecrète<br>se associée vous seront demandées lors de l'ouverture du livre numérique sur votre<br>donc à choisir une question dont la réponse est unique et facile à retenir. Attention à<br>et des caractères accentués. | ~      |
| 2<br>Choisissez votre question s<br>La question secrète et la répons<br>périphérique de lecture. Veillez d<br>l'utilisation des majuscules<br>Question secrète :<br>Réponse :           | ecrète<br>se associée vous seront demandées lors de l'ouverture du livre numérique sur votre<br>donc à choisir une question dont la réponse est unique et facile à retenir. Attention à<br>et des caractères accentués. | ~      |
| 2 Choisissez votre question s a question secrète et la répons bériphérique de lecture. Veillez d 'utilisation des majuscules Question secrète : Réponse :  2 Mémoriser mes choix pour l | ecrète<br>se associée vous seront demandées lors de l'ouverture du livre numérique sur votre<br>donc à choisir une question dont la réponse est unique et facile à retenir. Attention à<br>et des caractères accentués. | ~      |

Votre livre apparaitra dans l'explorateur de fichier, dans le dossier « Téléchargements ». Il ne vous restera plus qu'à le mettre sur votre application de lecture préférée.